Hallo,

solange du bei uns an der Schule bist, hast du die Möglichkeit, "Microsoft **Office 365 ProPlus" kostenlos** zu beziehen. "**Office 365 ProPlus"** ist eine Vollversion der derzeit aktuellen Microsoft Office-Version und beinhaltet die Anwendungen Word, Excel, PowerPoint, Outlook, OneNote (nicht für Mac), Publisher (nicht für Mac) und Access (nicht für Mac).

Das ist ein Angebot von Microsoft für dich und deine Familie privat. Die Zugangsdaten für die Anmeldung auf dem Microsoft-Officeportal siehst du nach dem Einstieg auf <u>terminfinder.vobs.at</u>.

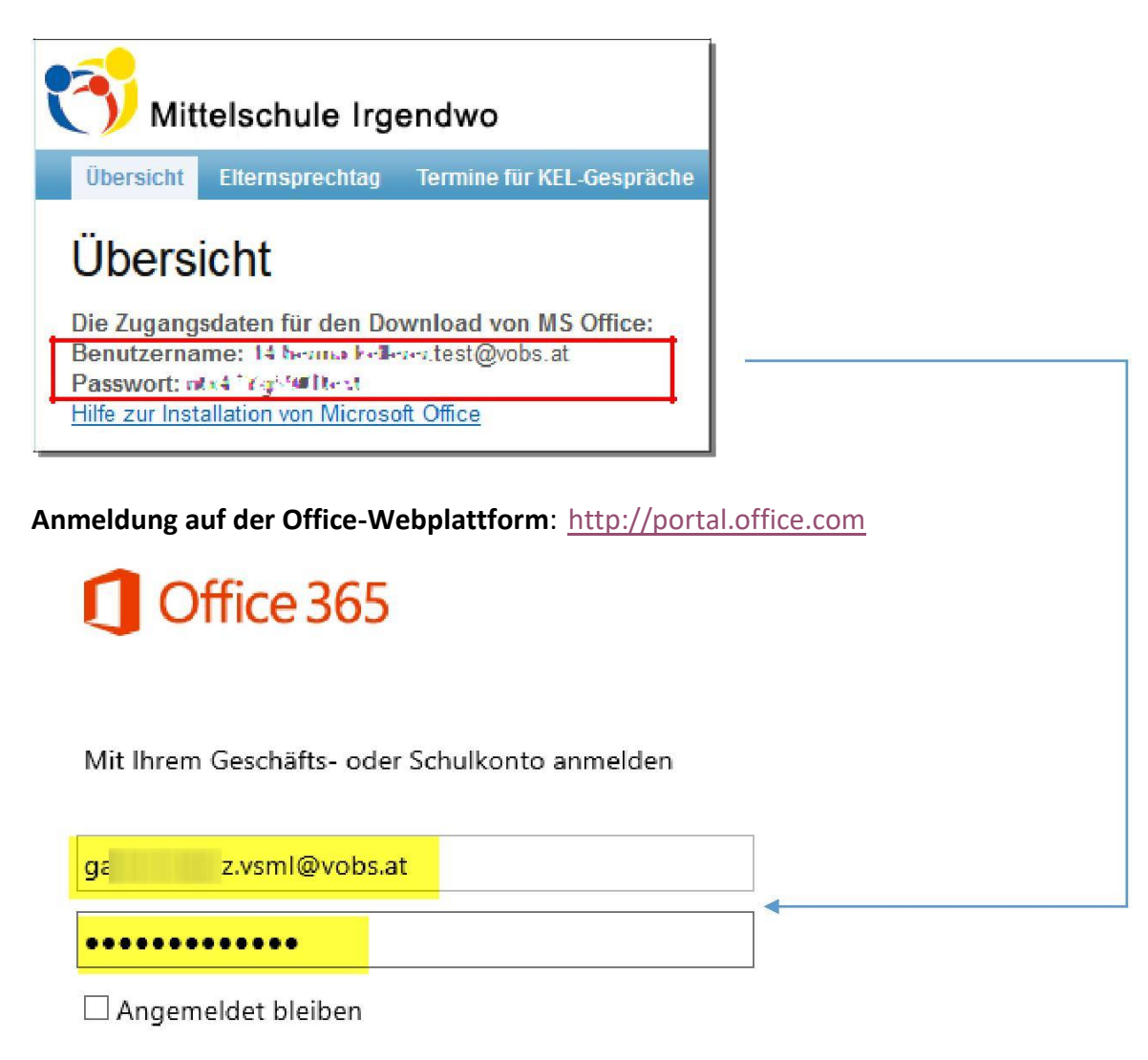

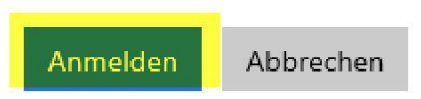

# **Programminstallation:**

Dazu musst du dich über jenen Computer, der mit "MS-Office 365 ProPlus" bespielt werden soll, auf der Webplattform <u>http://portal.office.com</u> anmelden:

Nach der Anmeldung kommst du auf diese Seite

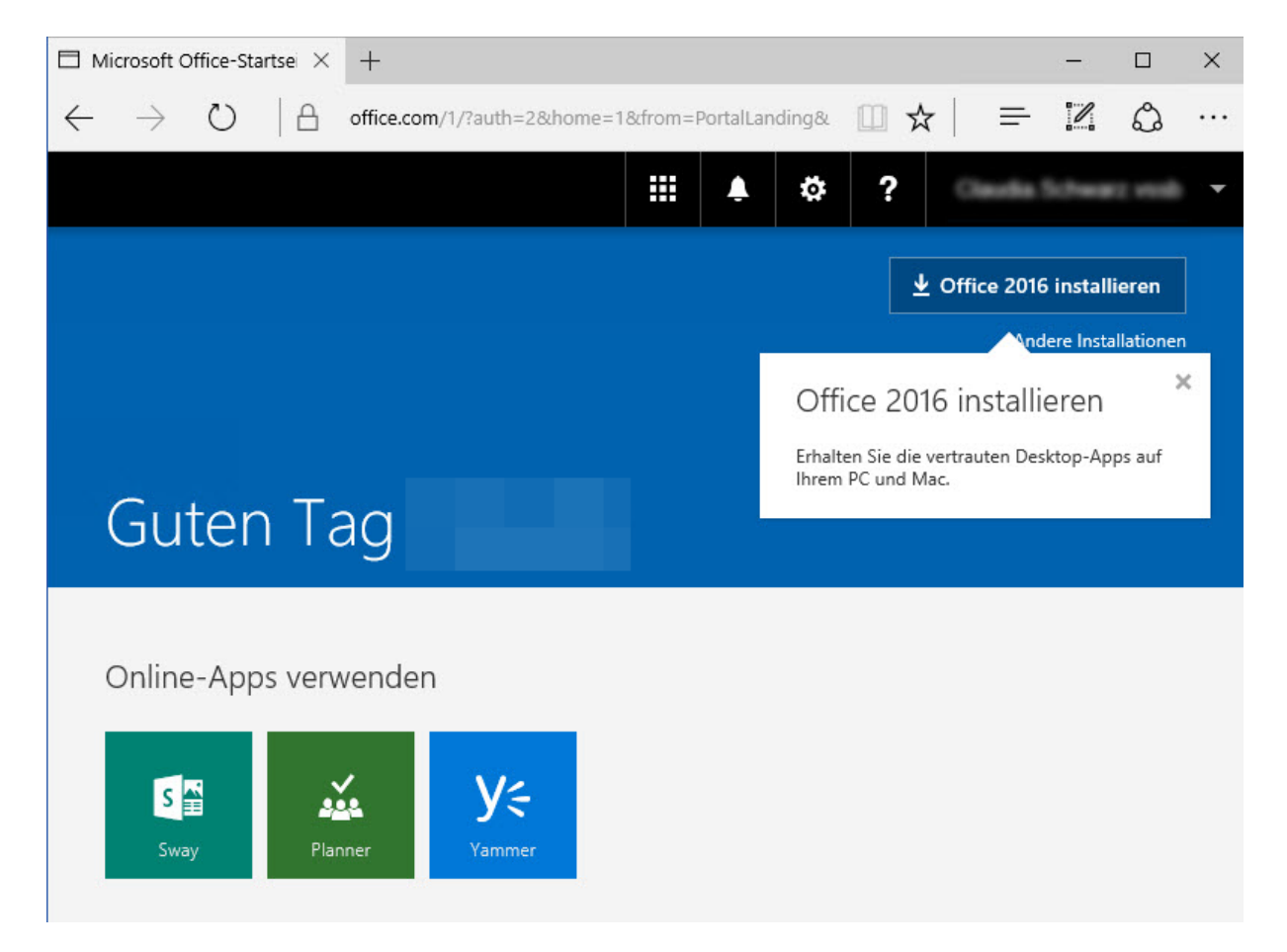

... und kannst dann "Office 365 ProPlus" (bei obigem Screenshot ist das Office 2016) lokal auf deinem Computer installieren. Das darfst du bei weiteren 4 privaten Computern/Laptops wiederholen. Zusätzlich kannst du auf die gleiche Art auch noch bis zu 5 mobile Geräte (Menüpunkt "Telefon und Tablet") mit Office bespielen. Sobald eine neuere Version erhältlich ist, darf diese installiert werden.

Für diese Installation ist eine funktionierende Internetverbindung erforderlich, da die Installationsdateien direkt von Microsoft heruntergeladen werden (Geduld, das dauert!). Außerdem benötigst du Administratorrechte auf dem entsprechenden Gerät.

Die notwendige Aktivierung erfolgt über das Internet, sobald "Office 365 ProPlus" zum ersten Mal ausgeführt wird. Wenn der Computer mehr als 30 Tage offline, d.h. nicht mit dem Internet verbunden ist, wechselt "Office 365 ProPlus" in den Modus mit eingeschränkter Funktionalität, bis zum nächsten Mal eine Verbindung hergestellt werden kann. Das Gleiche passiert, wenn du nicht mehr Schülerin oder Schüler unserer Schule bist und deshalb dein Microsoft-Account gelöscht wurde. Besuchst du weiterhin eine Schule, so solltest du im Normalfall von deiner neuen Schule aktuelle Microsoft-Anmeldedaten bekommen, mit denen du deine bereits installierte Office-Software wieder neu aktivieren kannst (= Word starten, Menü "Datei" – "Konto" – "Konto verwalten").

### Wichtig:

Wir als Schule haben keinen Zugriff auf die Anmeldung und können keine weitere Unterstützung zu diesem Produkt anbieten.

Bei Problemen musst du dich direkt an Microsoft wenden: Hotline: 08000/123 345

#### Weitere Informationen:

Kurzeinführung: <u>http://www.microsoft.com/de-at/education/studentadvantage/hed-install.aspx</u> Systemanforderungen: <u>http://office.microsoft.com/de-at/access-help/systemanforderungen-fur-office-2013-und-office-365-proplus-HA102785958.aspx</u>

## Zusätzliche Informationen zum Ablauf der Installation

(Screenshots auf Basis Windows 10 + Internet Explorer)

Nach dem Klick auf >Office 2016 installieren< schließt du das Infofenster und wählst >Ausführen<, um die heruntergeladene Datei direkt auszuführen.

Hinweis: Speichert dein Browser die heruntergeladene Datei z.B. im Ordner Downloads, navigiere dorthin und führe die Datei mit einem Doppelklick aus.)

| Alles      | Nur noch ein paar weitere Sc                                                                           | hritte                                                                    |                                                                                                    |  |
|------------|----------------------------------------------------------------------------------------------------|---------------------------------------------------------------------------|----------------------------------------------------------------------------------------------------|--|
| -Apr       | Ausführen                                                                                              |                                                                           | Office                                                                                                    |  |
|            | Klicken Sie auf<br>"Ausführen". Sie finden es am unteren<br>Bildschirmrand, oder drücken Sie<br>ALT+N. | Sagen Sie "Ja".<br>Klicken Sie auf Ja, um die Installation zu<br>starten. | Online bleiben<br>Das Herunterladen des vollständigen<br>Office kann eine Weile dauern.                             |  |
| : <b>-</b> | Schließen Benötigen Sie H                                                                              | ilfe bei der Installation?                                                |                                                                                                    |  |
| Mö         | chten Sie "Setup.X86.de-DE_0365ProPlusRetail_04«                                                       | ebfa2-c89d-422c-a85a-e33cd51exe" (3,53 MB) von ,                          | C2rsetup.officeapps.live.com <sup>®</sup> ausführen oder speichern? <sup>×</sup><br>Ausführen Speichern ▼ Abbrechen |  |

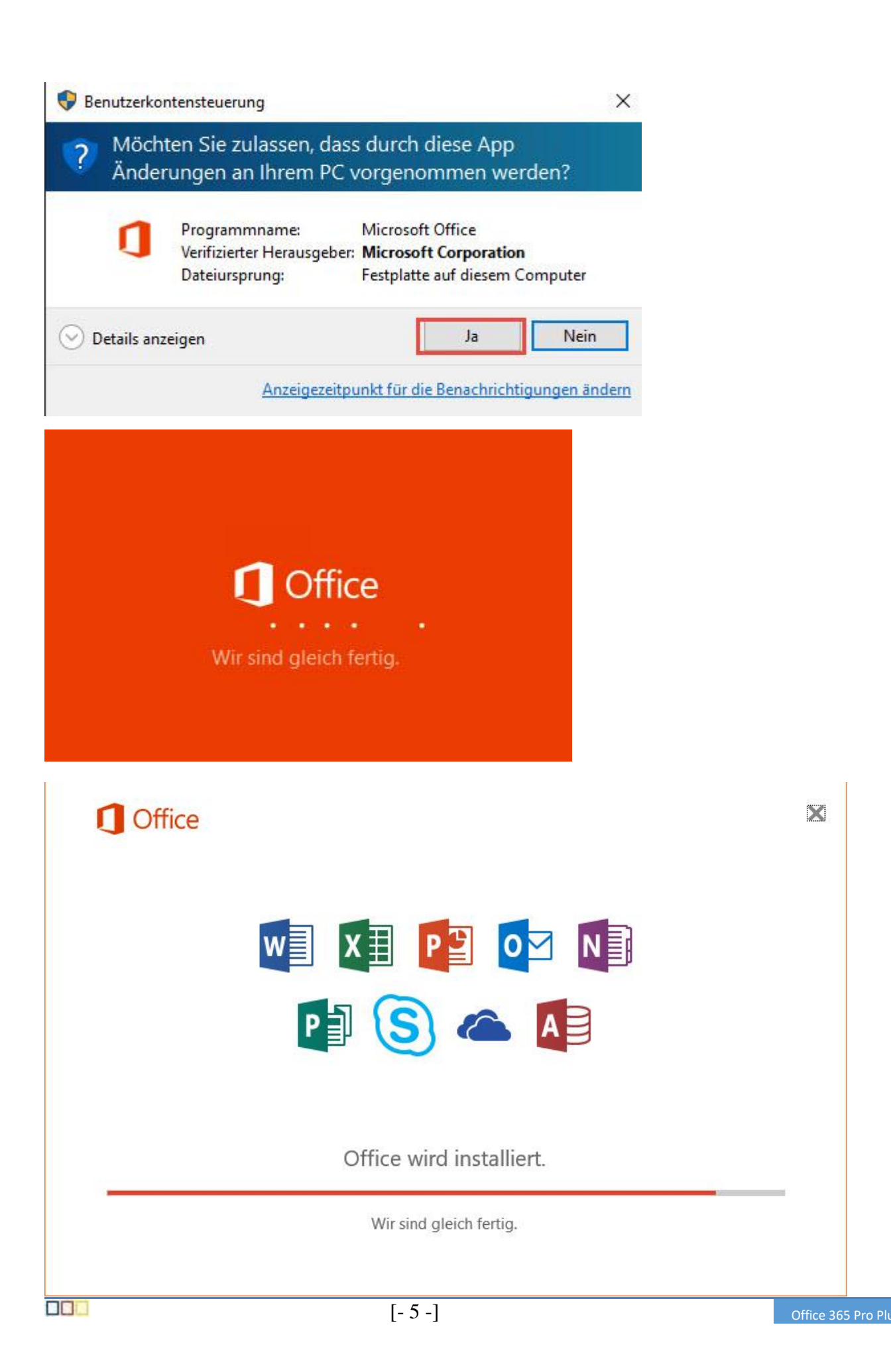

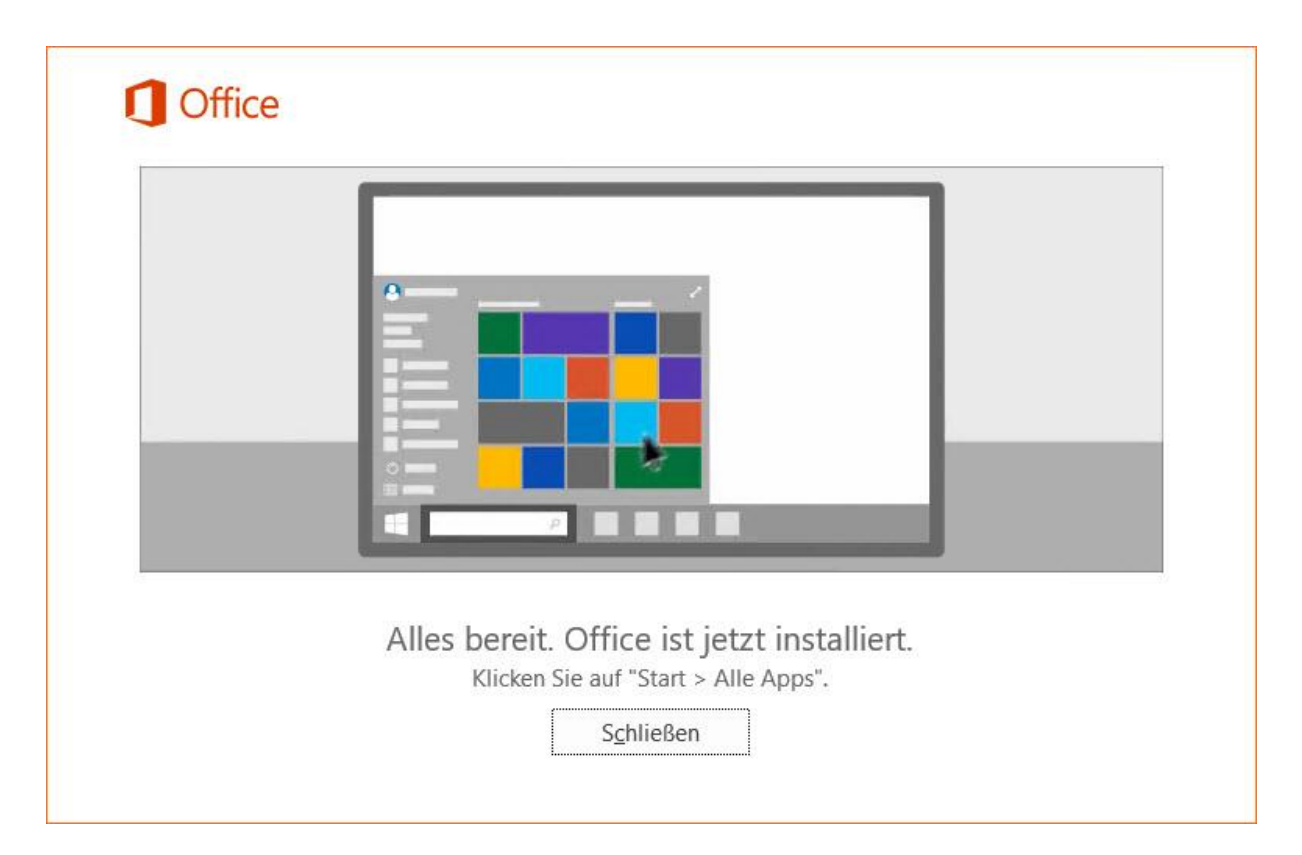

Nach der erfolgreichen Installation startest du eines der Office Programme (z.B. Word 2016) und kontrollierst über Datei - Konto deine Einstellungen.

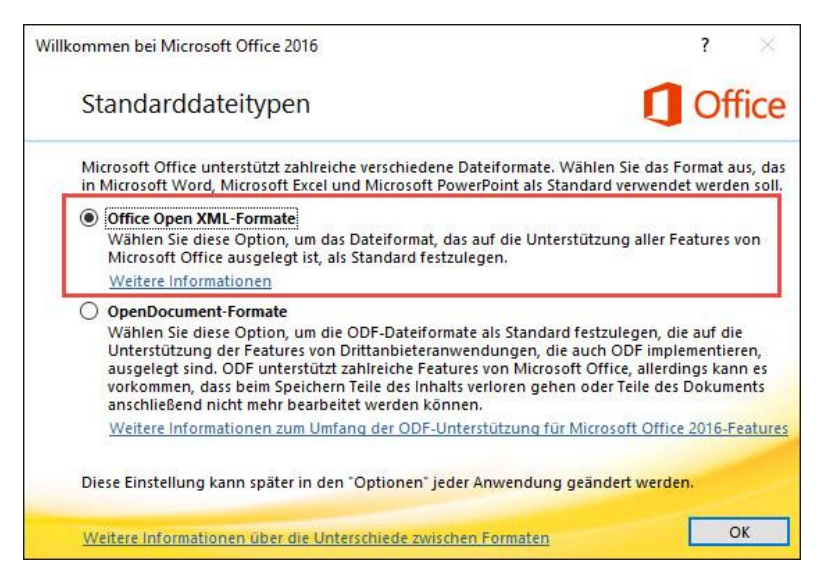

Die Produktinformationen zeigen an, dass es sich um ein Abonnementprodukt handelt und auf wen es registriert ist.

| Produktinformationen                              |
|---------------------------------------------------|
| <b>Office</b>                                     |
| Abonnementprodukt<br>Microsoft Office 365 ProPlus |
| Gehört:                                           |
| Dieses Produkt enthält                            |
| A X NR OZ P3 PD W S<br>Konto verwalten            |

Achtung: Die angegebene e-Mailadresse für die Aktivierung ist nur für diesen Zweck angelegt worden und funktioniert nicht wirklich als solche!

Über >Konto verwalten< kannst du direkt zum Microsoft Portal wechseln, wo u.a. angezeigt wird, wie oft du Office auf welcher Plattform installiert hast.

(Eventuell ist das MS Passwort – siehe terminfinder.vobs.at – nochmals notwendig).

Außerdem kannst du hier das Abonnement auch wieder deaktivieren – z.B. bei einem Tausch des PCs oder Smartphones oder Tablets.

## Weitere Optionen (Stand Oktober 2016)

Andere Installationen

|             | Andere Installationen |
|-------------|-----------------------|
|             |                       |
|             |                       |
| Guten Abend |                       |

Hier hast du die Möglichkeit, Office in einer anderen Sprache (1), in der 64-Bit Version (2) zu installieren oder auch anstatt der zum obigen Zeitpunkt aktuellen Version ,Office 2016' auf die Version' Office 2013' zu wechseln und diese zu installieren.

| Sprache:              | Version: Welche Version ist<br>die richtige für mich? |  |
|-----------------------|-------------------------------------------------------|--|
| Deutsch (Deutschland) | 64-Bit • 2                                            |  |

Wird die gewünschte Sprache nicht angezeigt? Installieren Sie eine der Sprachen aus der oben angezeigten Liste, und installieren Sie dann ein Sprachzubehörpaket. Zusätzliche Sprachen und Sprachzubehörpakete werden nicht auf Ihr Installationslimit angerechnet.

Systemanforderungen prüfen Behandeln von Problemen mit der Installation

Installieren

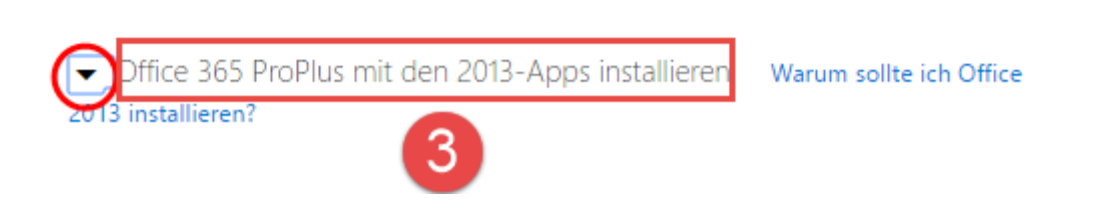